### Click Link & Sign in To Account

https://events.dudesolutions.com/carrollk12/site/communitysite/?view=

|                        |                                        | Click Sign-In                                                                                                    |
|------------------------|----------------------------------------|----------------------------------------------------------------------------------------------------|
|                        | 8                                      | SIGN IN   PRINT                                                                                                    |
| STEP 3                 |                                        |                                                                                                    |
| Login to               | <mark>Account</mark>                   | SIGN IN                                                                                                    |
|                        | First Name                             | Enter your email and password to sign into your account.                                                                                                    |
|                        | Last Name                              | EMAIL:                                                                                                    |
|                        | Email                                  | PASSWORD:                                                                                                    |
|                        | Phone                                  | By clicking Submit, you consent to the<br><u>Terms &amp; Cond</u> .⊘<br><u>Privacy Policy</u> ⊘                                                                                                    |
|                        | SUBMIT                                 | SUBMIT                                                                                                    |
|                        | SODIVILL                               | Eergot Password?                                                                                                    |
| To Join an<br>CCPS     | n Organiza<br>sign ol<br>S USE OF FAC  | tion:<br>The second second secon |
| My Profile             |                                        |                                                                                                    |
| My Events<br>My Events | All O9/13/2021 ws your upcoming regist | My Purchases     My Info     My Organizations     My Attachments       0     My Registrations     0     My Favorites     0     My Wait List       Image: 03/12/2022     Image: Update     Update       ered, favorite, and wait list events.     0     My Favorite     0                                                                                                    |

### **CLICK MY ORGANIZATIONS** - Option #1 - Join an Organization

## If not sure - click Join an Organization and place the name of the organization from the drop down.

Event Manager is required to receive all necessary documents and approve all Organizations.

# \*\*\*No one is allowed to use CCPS without being approved as an organization.

REQUEST TO JOIN AN ORGANIZATION

Already an approved organization

| М | y Profile              |                  |              |         |                  |                |                    |  |  |  |
|---|------------------------|------------------|--------------|---------|------------------|----------------|--------------------|--|--|--|
|   | My Events              | My Subscriptions | My Purchases | My Info | My Organizations | My Attachments |                    |  |  |  |
|   | REQUES                 | t to Join an org | ANIZATION    |         |                  | CREAT          | E AN ORGANIZATION  |  |  |  |
|   | Org                    | anization Name   |              |         | Date Joined      |                | Actions            |  |  |  |
|   | No records to display. |                  |              |         |                  |                |                    |  |  |  |
|   | ••                     | 1 🕨 🕨 Page       | size: 15 🔻   |         |                  |                | 0 items in 1 pages |  |  |  |

### CLICK CREATE AN ORGANIZATION- OPTION #2

| tion.<br>Address 2<br>Surie 103          | 50 (mmaring     |
|------------------------------------------|-----------------|
| Kon.<br>Address 2<br>Surie 103           | 50 (minuting    |
| tion.<br>Address 2<br>Surte 103          | 50 minutes      |
| tion.<br>Address 2<br>Suite 103          | S00 remaining   |
| Address 2<br>Suite 103                   | 500-remaining   |
| Address 2<br>Suite 103                   | 500 remaining   |
| Address 2<br>Suite 103                   |                 |
| Suite 103                                |                 |
|                                          |                 |
|                                          |                 |
| State *<br>NC                            | 27603           |
|                                          |                 |
|                                          |                 |
|                                          |                 |
|                                          |                 |
| 0                                        |                 |
| ⑦ Payment Type                           |                 |
| ► Invoice                                | ~               |
| FEIN                                     |                 |
| ← ABC Insurance                          |                 |
|                                          | SODremaining    |
|                                          |                 |
| Policy Number                            | Coverage Amount |
| 55555555555                              | \$1,000,000     |
|                                          |                 |
| Paste URL here or Upload file (10mb max) | 1 UPLOAD        |
|                                          |                 |
|                                          |                 |
| ber' button.                             |                 |
|                                          | ~               |
|                                          |                 |
|                                          |                 |

## EMAIL NOTIFICATION DENYING ORGANIZATION AND REASON (S) FOR DECISION.

If denied organization - provide all necessary information based on the denial email received. Until all documents are received, an organization is not allowed to use ccps facilities'.

IF APPROVED ORGANIZATION - GO TO STEP 4